Como Importar Funcionários no Sistema Metrocard TDMax Web Commerce

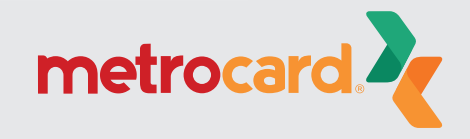

Versão:25.26.30.0

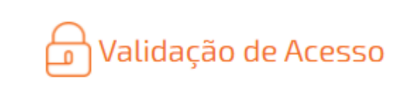

Código do usuário ou Login: \_\_\_\_\_\_ Senha:

□Gravar minhas informações.

Esqueceu a senha? <u>Clique Aqui</u> para receber sua senha. Não é cadastrado? <u>Clique Aqui</u> para se cadastrar no sistema.

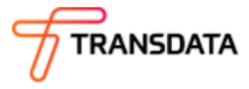

#### Acesso ao TDMax Web Commerce

Acesse o site www.cartaometrocard.com.br > clique no link COMPRAR.

Insira seu login e senha para acessar o sistema.

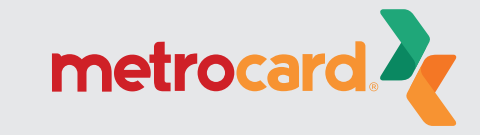

| Página Inicial           | Importação de Funcionários          |  |  |  |  |
|--------------------------|-------------------------------------|--|--|--|--|
| Troca de Senha           |                                     |  |  |  |  |
| Empresa                  | Empresa:                            |  |  |  |  |
| Cadastro de Funcionários | Arquivo: Escolher arquivo           |  |  |  |  |
| Associação de VT         |                                     |  |  |  |  |
| Cartões Bloqueados       | Enviar                              |  |  |  |  |
| Compra                   |                                     |  |  |  |  |
| Histórico de Pedidos     | Gerar e baixar layout de importação |  |  |  |  |
| Importação Funcionários  | Gerar e baixar arquivo de exemplo.  |  |  |  |  |

esa: vo: Escolher arquivo Nenhum arquivo selecionado Gerar log de importação. Enviar

Versão:25.26.30.0

## Importação de Funcionários

No menu, clique em Importação Funcionários e depois em Gerar e baixar arquivo de exemplo. Abra o arquivo do download (sample.xml) com o Microsoft Excel ou outro editor de XML.

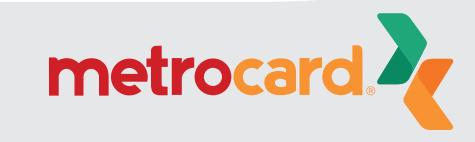

| <b>.</b> •           |                                      |            |                          |                                          |                   |          |                     |           |                                 | Past                           | ta1 - Excel               |                                |                       |                               |                                     |                           |                          | Entrar                              | Ŧ                                                  | - 0                                         |             |    |
|----------------------|--------------------------------------|------------|--------------------------|------------------------------------------|-------------------|----------|---------------------|-----------|---------------------------------|--------------------------------|---------------------------|--------------------------------|-----------------------|-------------------------------|-------------------------------------|---------------------------|--------------------------|-------------------------------------|----------------------------------------------------|---------------------------------------------|-------------|----|
| Arquivo              | Págin                                | a Inicial  | Inseri                   | Layout                                   | da Página         | Fórmulas | Dados               | Revisão   | Exibir                          | Ajuda                          | Q Diga                    | -me o que v                    | você deseja           | a fazer                       |                                     |                           |                          |                                     |                                                    | 오 Comp                                      | artilhar    |    |
| Colar<br>Área de Tra | →<br>→<br>→<br>→<br>→<br>→<br>→<br>→ | Calil<br>N | bri<br>I <u>S</u> -<br>F | + 11 · · · · · · · · · · · · · · · · · · | A A<br>A A<br>A - |          | ≫ •<br>• = • =<br>A | ab Quebra | r Texto Autor<br>r e Centraliza | naticamente                    | Geral                     | % 000 ∮<br>Número              | ▼<br>00 ÷00<br>20 ÷00 | Formatação I<br>Condicional ▼ | Formatar cor<br>Tabela ~<br>Estilos | no Estilos de<br>Célula • | Exc<br>Exc<br>For<br>Cél | erir 👻<br>Iuir 👻<br>matar 👻<br>ulas | ∑ - A<br>Z<br>↓ - Z<br>Classii<br>♦ - e Filtr<br>E | F<br>ficar Localiz<br>ar▼ Selecior<br>dição | are<br>nar▼ | ^  |
| A1                   | -                                    | + >        | × 🗸                      | f <sub>x</sub>                           |                   |          |                     |           |                                 |                                |                           |                                |                       |                               |                                     |                           |                          |                                     |                                                    |                                             |             | 7  |
| 1                    | 4                                    | В          | С                        | D                                        | E                 | F        | G                   | Н         | I                               | J                              | К                         | L                              | М                     | N                             | 0                                   | Р                         | Q                        | R                                   | S                                                  | т                                           | U           |    |
| 2<br>3               |                                      |            |                          |                                          |                   |          |                     |           |                                 |                                |                           |                                |                       |                               |                                     |                           |                          |                                     |                                                    |                                             |             |    |
| 4 5                  |                                      |            |                          |                                          |                   |          |                     |           | Abrir XML                       |                                | ?                         | ×                              | 1                     |                               |                                     |                           |                          |                                     |                                                    |                                             |             |    |
| 6<br>7<br>8          |                                      |            |                          |                                          |                   |          |                     |           | Selecione co                    | omo você de<br>na tabela XN    | seja abrir es<br>1L       | te arquivo:                    | -                     |                               |                                     |                           |                          |                                     |                                                    |                                             |             |    |
| 9<br>10              |                                      |            |                          |                                          |                   |          |                     |           | O Como pa                       | asta de traba<br>ainel de tare | Iho soment<br>fas Código- | e leitura<br>fonte <u>X</u> ML | -                     |                               |                                     |                           |                          |                                     |                                                    |                                             |             |    |
| 11<br>12             |                                      |            |                          |                                          |                   |          |                     |           | UK                              | Cano                           | elar                      | Ajuda                          |                       |                               |                                     |                           |                          |                                     |                                                    |                                             |             |    |
| 13<br>14             |                                      |            |                          |                                          |                   |          |                     |           |                                 |                                |                           |                                |                       |                               |                                     |                           |                          |                                     |                                                    |                                             |             |    |
| 15<br>16             |                                      |            |                          |                                          |                   |          |                     |           |                                 |                                |                           |                                |                       |                               |                                     |                           |                          |                                     |                                                    |                                             |             |    |
| 17                   |                                      |            |                          |                                          |                   |          |                     |           |                                 |                                |                           |                                |                       |                               |                                     |                           |                          |                                     |                                                    |                                             |             |    |
| 20                   |                                      |            |                          |                                          |                   |          |                     |           |                                 |                                |                           |                                |                       |                               |                                     |                           |                          |                                     |                                                    |                                             |             |    |
| 22<br>23             |                                      |            |                          |                                          |                   |          |                     |           |                                 |                                |                           |                                |                       |                               |                                     |                           |                          |                                     |                                                    |                                             |             | •  |
|                      |                                      | Planilh    | a1                       | <b>+</b>                                 |                   |          |                     |           |                                 |                                |                           |                                | :                     | 4                             |                                     |                           |                          |                                     |                                                    |                                             | Þ           |    |
| Pronto               |                                      |            |                          |                                          |                   |          |                     |           |                                 |                                |                           |                                |                       |                               |                                     |                           |                          |                                     | <u> </u>                                           | -                                           | + 100       | /% |

# Abrindo o arquivo XML

Abra o Microsoft Excel > Arquivo > Abrir > Computador > Procurar > Download > Sample > Abrir como uma tabela XML > Ok.

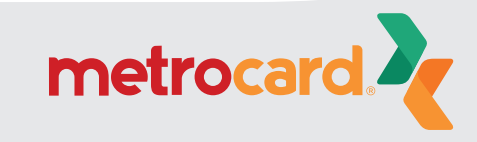

| 1 | А              | В             | С          | D           | E          | F                  | G         | н            | I.           | J            |
|---|----------------|---------------|------------|-------------|------------|--------------------|-----------|--------------|--------------|--------------|
| 1 | ns1:Nome       | ns1:Emissor 💌 | ns1:RG 🛛 💌 | ns1:CPF 🗾 💌 | ns1:Sexo 🔻 | ns1:Email          | ns1:CEP 💌 | ns1:Estado 💌 | ns1:Cidade 💌 | ns1:Bairro 💌 |
| 2 | Fulano de Tal  | SSP           |            |             | М          | email@email.com.br | 01283-918 | UF           | Minha Cidade | Meu Bairro   |
| 3 | Fulano de Tal2 | SSP           |            |             | M          | email@email.com.br | 01283-918 | UF           | Minha Cidade | Meu Bairro   |

| К                             |    | L                     |          | М           |   | N         | 0            |   | P           |   |
|-------------------------------|----|-----------------------|----------|-------------|---|-----------|--------------|---|-------------|---|
| ns1:Endereco                  | Ŧ  | ns1:Site              | Ŧ        | ns1:Celular | Ŧ | ns1:Fax 🔻 | ns1:Telefone | Ŧ | ns1:NomeMae | Ŧ |
| R.: Minha Rua, 1290 - apto. 2 | 38 | http://meusite.com.br | <u> </u> |             |   |           |              |   | Nome da Mãe |   |
| R.: Minha Rua, 1290 - apto. 2 | 38 | http://meusite.com.br | 2        |             |   |           |              |   | Nome da Mãe |   |

## Preenchimento dos Campos do Arquivo

Campos que precisam ser preenchidos pela empresa: ns1:Nome; ns1:Emissor; ns1:RG; ns1:CPF ns1:Sexo; ns1:Email; ns1:CEP; ns1:Estado; ns1:Cidade; ns1:Bairro; ns1:Endereco; ns1:Site; ns1:Celular; ns1:Fax; ns1:Telefone; ns1:NomeMae

Todos os campos devem ser preenchidos com os dados dos funcionários.

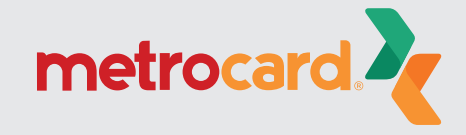

| Q R S                                         | Т                               | U V                                  | w                  | x                      | Y Z                           | AA A                         |  |
|-----------------------------------------------|---------------------------------|--------------------------------------|--------------------|------------------------|-------------------------------|------------------------------|--|
| ns1:SubTipo 🕋 ns1:PerfilCompra 🕋 ns1:LimiteMe | ensal 📩 ns1:LimiteMensal2 📩 ns1 | :LimitesDomingo 🔫 ns1:LimitesSegunda | ns1:LimitesTerca 🔫 | ns1:LimitesQuarta 📩 ns | s1:LimitesQuinta 📩 ns1:Limite | sSexta 🗂 ns1:LimitesSabado 🗂 |  |
| 1 1                                           | 255 255 0-14                    | 440=10 0-0=0 0-1440=10 0-0=0         | 0-1440=10 0-0=0    | 0-1440=10 0-0=0 0-     | -1440=10 0-0=0 0-1440=10      | ) 0-0=0 0-1440=10 0-0=0      |  |
| 1 1                                           | 255 255 0-14                    | 440=10 0-0=0 0-1440=10 0-0=0         | 0-1440=10 0-0=0    | 0-1440=10 0-0=0 0-     | -1440=10 0-0=0 0-1440=10      | ) 0-0=0 0-1440=10 0-0=0      |  |

# Preenchimento dos Campos do Arquivo

Para os campos ns1:SubTipo até ns1:LimitesSabado, a empresa deve copiar os dados que já estão no arquivo.

Todos os campos devem ser preenchidos.

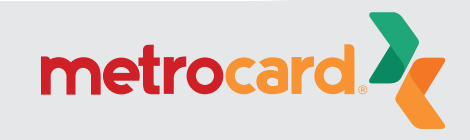

|                  |                    | Pasta2 - Excel                                                                                                    | Entrar 🙂 🙁 ? — 🗇 🗙  |
|------------------|--------------------|----------------------------------------------------------------------------------------------------|---------------------|
| $\odot$          | Salvar como        |                                                                                                    |                     |
| A Página Inicial | Salvar conto       | Subur come                                                                                                    | 1                   |
|                  | (L) Recente        |                                                                                                    |                     |
|                  |                    | C > C > Pesquisar SSD (C:)                                                                                                    | se sobre uma pasta. |
| 🗁 Abrir          | OneDrive           | Organizar 🔻 Nova pasta                                                                                                    |                     |
|                  |                    | Documentos Nome Data de modificação Tipo                                                                                         | 02/02/2021 15:16    |
| Informações      | Este PC            | Abracomp     24/02/2020 15:28     Pasta de arquiv     Imagens     Arquivos de Programas     25/11/2020 17:28     Pasta de arquiv | d                   |
| Salvar           | Adicionar um Local | Músicas Arquivos de Programas (x86) 27/11/2020 15:29 Pasta de arquiv                                                             | c                   |
| Salvar como      |                    | Objetos 3D Backup 25/02/2020 12:47 Pasta de arquiv     Vídeos 24/02/2020 13:52 Pasta de arquiv                                   | c<br>,c             |
| Histórico        | Procurar           | SSD (C:) Windows 25/01/2021 11:10 Pasta de arquiv                                                                                | c 28/01/2021 10:07  |
| - instance       |                    | Dados (D:)                                                                                                    |                     |
| Imprimir         |                    | 🔿 Rede 🗸 K K K K K K K K K K K K K K K K K K                                                                                     |                     |
| Compartilhar     |                    | Nome do arquivo: funcionarios ~                                                                                                  | 17/08/2020 15:05    |
| Exportar         |                    | Tipo: Dados XML                                                                                                    | ·                   |
| Dublicar         |                    | Autores: Usuario Marcas: Adicionar uma marca                                                                                     |                     |
| Fublical         |                    | ∧ Ocultar pastas Ferramentas ▼ Salvar Cancelar                                                                                   |                     |
| Fechar           |                    |                                                                                                    |                     |
|                  |                    |                                                                                                    |                     |
| Conta            |                    |                                                                                                    |                     |
| Mais             |                    |                                                                                                    |                     |
|                  |                    |                                                                                                    |                     |

## Salvando o Arquivo XML

Após preenchidos todos os dados, clique em Arquivo> SALVAR COMO e escolha um local no seu computador para salvar.

Preencha: Nome do arquivo (Escolha um nome para o seu documento) e tipo (DADOS XML) e clique em Salvar.

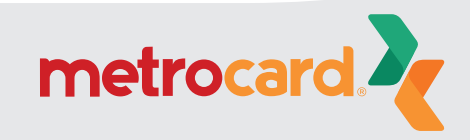

| Página Inicial                                                                  | Importação de Funcionários                                                             |
|---------------------------------------------------------------------------------|----------------------------------------------------------------------------------------|
| Troca de Senha<br>Empresa<br>Cadastro de Funcionários<br>Associação de VT       | Empresa:<br>Arquivo: Escolher arquivo sample.xml<br>Gerar log de importação.<br>Enviar |
| Carroes Bioqueados<br>Compra<br>Histórico de Pedidos<br>Importação Funcionários | Gerar e baixar layout de importação.<br>Gerar e baixar arquivo de exemplo.             |

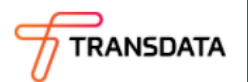

Versão:25.26.30.0

## Importando o Arquivo XML

Volte no Sistema TDMax Web Commerce > Importação de Funcionários > Escolher Arquivo > Localize o arquivo XML que você salvou e clique em Enviar.

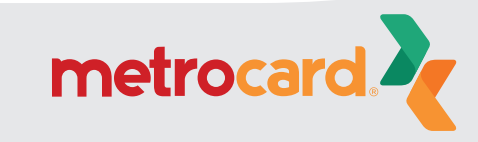

Página Inicial Troca de Senha Empresa Cadastro de Funcionári Associação de VT Cartões Bloqueados Compra Histórico de Pedidos Importação Funcionári

|          | Importação de Funcio                                                                     | mários                                    |                          |
|----------|------------------------------------------------------------------------------------------|-------------------------------------------|--------------------------|
| <u>s</u> | Minportaç<br>Empresa:<br>Arquivo: Escolhi                                                | ão realizada com                          | 1 SUCESSO.               |
|          | Gerar<br>Enviar                                                                          | log de importação.                        |                          |
|          | - Log de Importação:-                                                                    |                                           |                          |
|          | Neme                                                                                     | CDC Obranação                             |                          |
| ·        | Nome                                                                                     | CPP Observação<br>Pagistro inc            | luido com sucesso        |
|          |                                                                                          |                                           |                          |
|          | Qtde de Registros: 1                                                                     | Registros Verificados: 1                  | Registros Processados: 1 |
|          | Gerar e baixar layout de im<br>Gerar e baixar arquivo de e<br>Baixar o log de importação | <u>iportação.</u><br><u>exemplo.</u><br>2 |                          |

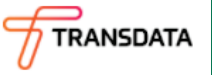

Versão:25.26.30.0

#### Importação realizada com sucesso!

O cadastro dos funcionários será feito automaticamente se todos os dados foram preenchidos corretamente. Em até 3 dias úteis, os cartões estarão disponíveis para retirada na Central Metrocard (Rua Tibagi, 366 | Centro | Curitiba | PR). Apenas depois de prontos você conseguirá realizar a compra de vale-transporte. Se algum funcionário já tiver o cartão, então ele apenas será vinculado à empresa.

Caso algum campo foi preenchido errado ou não foi preenchido o Log de Informação, o sistema irá avisar para poder ser corrigido no arquivo de importação XML. Para mais informações: www.cartaometrocard.com.br

SAC: 41 3228 7763

Venda de vale-transporte: 41 3093 3232

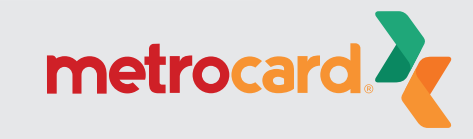